Οδηγίες για την ανάσυρση των στατιστικών στοιχείων από τις αξιολογήσεις των μαθημάτων και των διδασκόντων από το Πληροφοριακό Σύστημα της ΜΟΔΙΠ

 Μπείτε στην ιστοσελίδα της ΜΟΔΙΠ, <u>https://qa.uth.gr/</u> και επιλέξτε Πληροφοριακό Σύστημα.

| <ul> <li>Ο Πληροφοριακό Σύστημα ΜΟΔΙ Χ +</li> </ul>                                                                                                    | - 0                                                                                                    |
|----------------------------------------------------------------------------------------------------|----------------------------------------------------------------------------------------------------|
|                                                                                                    | キ 臣 字 🖷                                                                                                    |
|                                                                                                    | Q Ελληνικά 🔹                                                                                                    |
| κοδίη · Διασφαλιση ποιοτητάς · αξιολογήση · πιστοποίηση · Διασφαλιση ποιοτητάς · αξιολογήση · πιστοποίηση · Διακομαίου                                                                                                    |                                                                                                    |
| αι είναι συναιη η συρικηρωση των στοκειών που στατικε το συστηρο στιζετη της συσκης. Επίπουν εκκι την συσ<br>απαραίτητο το ίδρυμα για την πραγματοποίηση άλλων στάκων του που αφορούν την διασφάλιση ποιότητας.<br>Προκειμένου η αυλλογή δεδομένων να είναι κατά το δύνατόν αυτοματοποιημένη το νέο ΠΣ διασυνδέεται με τα Π<br>Γραμματεία), την πλατφόρμα του e-class, το πρόγραμμα της υπηρεσίας Διασύνδεσης, τη Βάση καταγραφής αποφ<br>Οικονομικής Υπηρεσίας, και το ΠΣ της Διεύθυνσης προσωπικού του Ιδρύματος. Επίσης για να είναι δύνατή η αυτε | στητα να συνπεξει και συνια σεσομενα που θα κρινει<br>του ΠΘ, όπως το Φοιτητολόγιο (Ηλεκτρονική<br>ίτων, το ΠΣ της Επιτροπή Ερευνών, το ΠΣ της<br>ιατοποιημένη αποστολή στοιχείων στην ΕΘΑΑΕ |

2. Επιλέξτε Πληροφοριακό Σύστημα-Αξιολόγηση Μαθημάτων-Απογραφικό Δελτίο Διδάσκοντα

| ιορυμα θα ορισει.<br>Για πρόσθαση στο Πληροφοριακό Σύστημα της ΜΟ.ΔΙ.Π εκτός του δικτύου του Πανεπιστημίου Θεσσαλίας απαιτείται η σύνδεση στο <mark>Εικονικό Τοπικό Δίκτυο (VPN)</mark> του<br>Ιδρύματος. |
|----------------------------------------------------------------------------------------------------|
| <ul> <li>▲ Πληροφοριακό Σύστημα - Αξιολόγηση Μαθημάτων - Απογραφικό Δελτίο Διδάσκοντα</li> <li>Πληροφοριακό Σύστημα - Αξιολόγηση Μαθημάτων - Απογραφικό Δελτίο Διδάσκοντα</li> </ul>                      |
| <ul> <li>Πληροφοριακό Σύστημα - Δεδομένα Ποιότητας</li> <li>ΕΘΑΑΕ Εγχειρίδιο Δεδομένων Ποιότητας</li> </ul>                                                                                               |

- Εισάγετε τα στοιχεία του ιδρυματικού σας λογαριασμού που θα σας ζητηθούν.
- 4. Επιλέξτε **Στατιστικά** και από το αναδυόμενο μενού επιλέξτε **Στατιστικά** Αξιολόγησης Μαθήματος/Διδασκαλίας

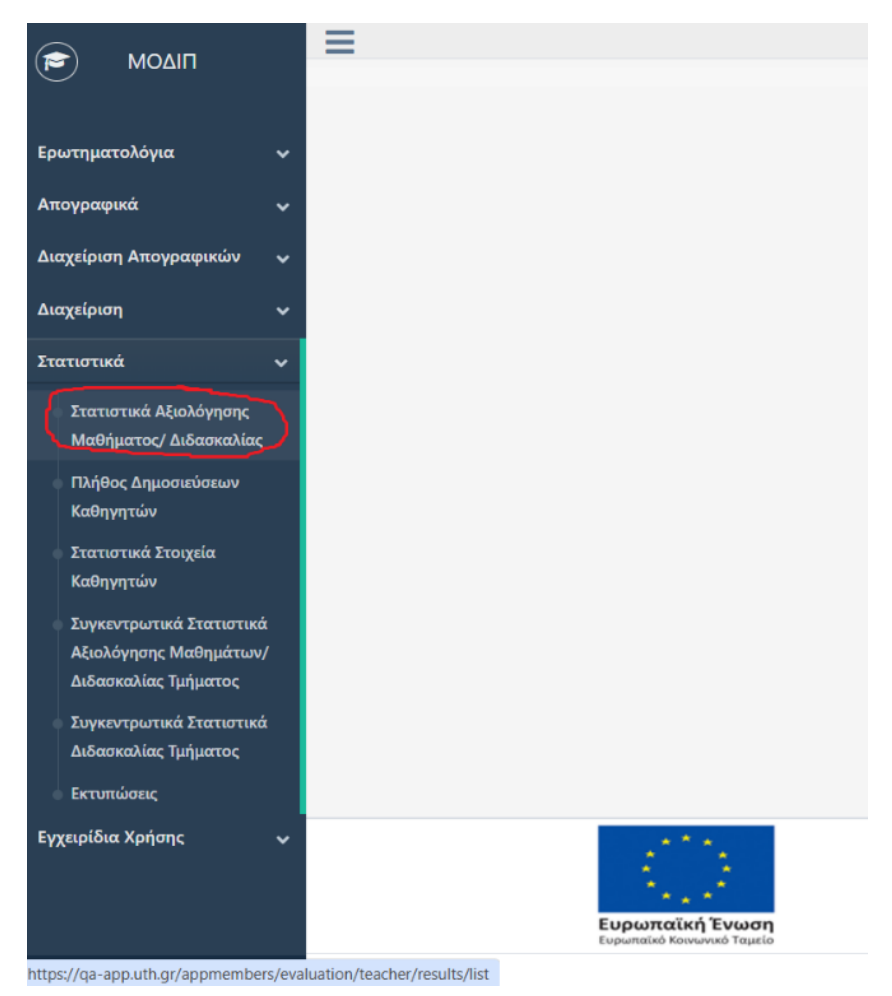

 Θα εμφανιστούν τα μαθήματά σας. Για την αναλυτική ή τη συνοπτική παρουσίαση των στατιστικών αποτελεσμάτων επιλέγετε αντίστοιχα τα εικονίδια.

| Ενέργειες |  |  |  |  |
|-----------|--|--|--|--|
|           |  |  |  |  |
|           |  |  |  |  |
| ılı 🦳     |  |  |  |  |
| 0         |  |  |  |  |

6. Επιλέξτε το μάθημα που σας ενδιαφέρει-Ενέργειες-Δεξί κλικ-Άνοιγμα σε νέα καρτέλα και δείτε τις αξιολογήσεις σας.

| ρεμούν                           | : | :<br>Σύνολο | :<br>Ποσοστό συμμετ | Ενέργειες |
|----------------------------------|---|-------------|---------------------|-----------|
| *<br>*                           |   |             |                     |           |
|                                  |   | 67          | 7.5%                | -ii       |
| Άνοιγμα συνδέσμου σε νέα καρτέλα |   |             |                     |           |

7. Επιλέξτε **Προεπισκόπηση Εκτύπωσης.** 

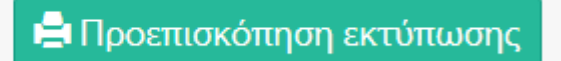

8. Και ακολούθως επιλέξτε σε ποια μορφή θέλετε να «κατεβεί» το αρχείο.

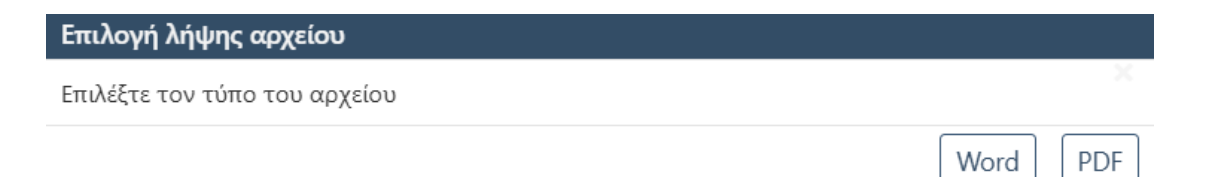